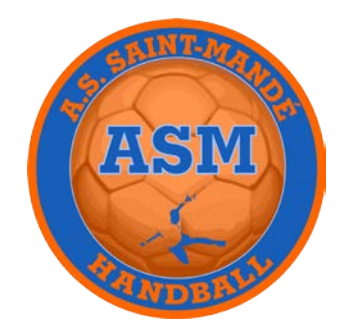

# PROCÉDURE D'INSCRIPTION ADHÉRENT +16 ANS SAISON 2024-2025

Afin que nous puissions vous transmettre les documents nécessaires à votre inscription pour cette nouvelle saison, merci de bien vouloir cliquer sur le lien et remplir le questionnaire ci-dessous.

https://forms.gle/EFrL64G9W7do7QWg8

Vous recevrez par la suite, un mail de la Fédération afin de compléter votre licence en ligne, l'envoi de ce mail n'est pas automatique, nous devons générer nous-même l'envoi du mail, donc pas d'inquiétude si vous le recevez pas immédiatement.

Il vous faudra :

1 - Vérifier et éventuellement modifier les informations générales

2 - Sélectionner le type de Licence « Hand à 7 », « Loisir Hand à 7» ou « Dirigeant »

3 - Choisir le type de paiement « Hello Asso ou Espèces » En choisissant Hello Asso, nous vous enverrons après finalisation de votre licence, un lien par mail afin de procéder au paiement directement en ligne

4 - Justificatifs

### **BLOC HONORABILITÉ**

Pour TOUS LES LICENCIES AGÉS DE PLUS DE 16 ANS :

**Remplir OBLIGATOIREMENT** l'attestation Honorabilité et cocher la case : « J'exerce ou je serais amené à exercer sur la saison 2024-2025, une ou plusieurs fonctions d'encadrants »

#### **BLOC DOCUMENTS OBLIGATOIRES**

*Vous déposez directement sur le site, les documents en fonction des besoins (Photo d'identité, Carte d'identité, attestation médicale)* 

#### Les documents feront l'objet d'une signature électronique en fin de procédure.

5 - Validation

<u>Assurance</u> : **Cocher** *OBLIGATOIREMENT* «Je souscris à la garantie accident corporel… » <u>Communication</u> : A votre choix <u>Utilisation de l'image :</u> A votre choix <u>Engagement Général pour l'adhésion :</u> **Cocher** « Je certifie sur l'honneur l'exactitude… »

Vous recevrez par la suite, un mail et un texto afin de signer numériquement l'ensemble des documents.

En cliquant sur le lien, les deux documents s'ouvrent. Il faut descendre jusqu'en bas de la page pour pouvoir les signer

2 Choix vous sont proposés : « Dessiner votre signature ou la Générer ». Valider

Vous recevrez suite à cela un mail avec l'ensemble des documents signés. Pour toutes informations sur la procédure de prise de licence, contacter : Thomas BOULLÉ (06.84.10.53.25)

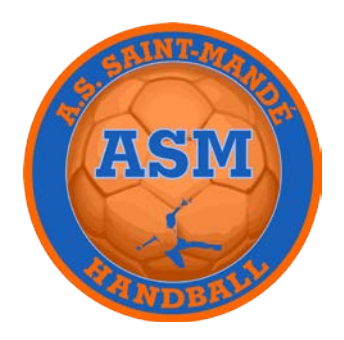

## PROCÉDURE PAIEMENT EN LIGNE « HELLO ASSO » SAISON 2024-2025

De nouveau cette saison, vous avez la possibilité de payer votre licence directement en ligne via le site Hello Asso, partenaire de la Fédération Française de Handball, la procédure est entièrement sécurisée.

La procédure s'effectue en deux temps :

## Premier Temps :

Vous remplissez, votre licence directement sur la plateforme de la Fédération comme expliquer sur le document procédure d'inscription. **Vous choisissez le mode de paiement « Hello Asso ».** Vous finalisez la procédure en signant numériquement votre licence.

## **Deuxième Temps :**

Le club vérifie l'ensemble des documents.

Une fois validé, nous générons un lien afin de procéder directement au paiement en ligne. *ATTENTION : Le mail est émis par la Fédération, pensez éventuellement à vérifier vos Spams.* 

Nous voulons attirer votre vigilance sur un point particulier.

Lors du paiement, il vous est proposé une <u>contribution volontaire</u> à « Hello Asso ».

Celle-ci s'ajoute au montant total de la licence.

Par exemple, pour une cotisation de 365€, il vous est proposé une contribution de 30€.

Sachez qu'elle n'est pas à l'initiative du club et que nous ne récoltons rien de cette dernière.

Vous avez la possibilité de le supprimer